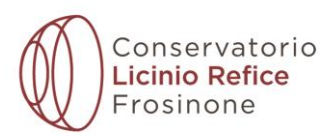

## PROCEDURA PRESENTAZIONE DOMANDA DI ISCRIZIONE ON LINE La copia cartacea della domanda NON dovrà essere consegnata.

# **NOTA BENE:**

Le pagine si aggiornano dopo l'inserimento di ogni singolo campo pertanto sarà necessario attendere il caricamento del dato inserire prima di procedere con la compilazione degli altri campi.

1) Aprire la pagina ISIDATA e Cliccare su "Servizi per Studenti e docenti/ATA"

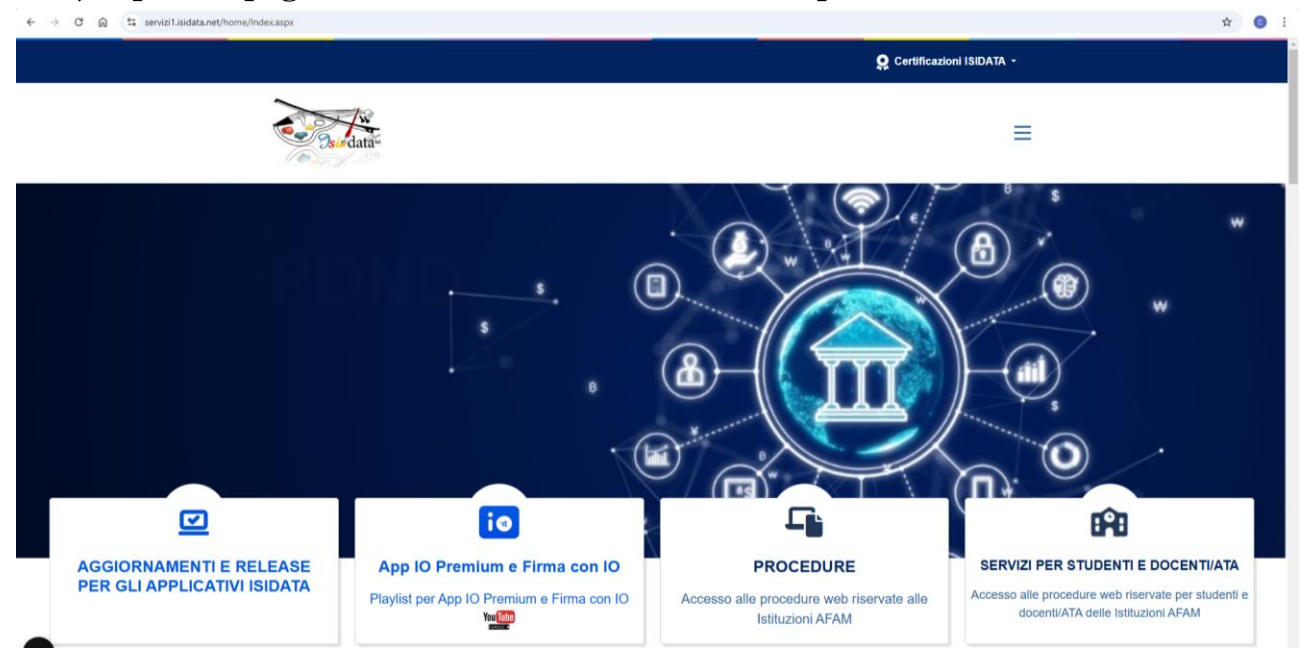

### 2) Cliccare su "Accesso Studenti"

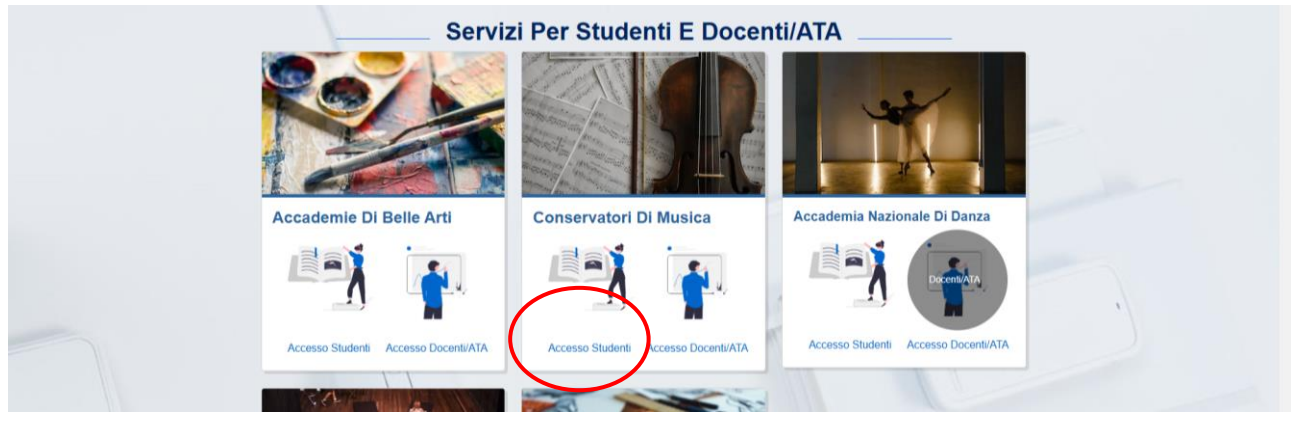

## 3) Dal menu principale, scegliere l'opzione 4. "Gestione dati allievi immatricolati"

| Servizi per gli studenti - Istituti di Alta Cultura - Conservatori |     |
|--------------------------------------------------------------------|-----|
|                                                                    |     |
| 2 1) Inserimento domanda AMMISSIONE                                | 2   |
| 💽 2) Modifica domanda AMMISSIONE                                   | 2   |
| 3) Cartines delates BEATTION ATTINE                                | 1 🤉 |
| E3 4) Gestione dati ALLIEVI IMMATRICOLATI                          | ?   |
| 5) Inserimento domanda PRIVATISTI                                  | ?   |
| 6) Modifica domanda PRIVATISTI                                     | ?   |
| 2) PRIVATISTI IMMATRICOLATI - nuovi esami da sostenere             |     |
| 8) Comunicati                                                      | 2   |

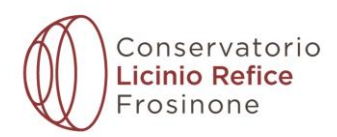

# 4) Selezionare dal menu a tendina "Frosinone" e inserire codice e password

| SERVIZI ISIDATA - Servizi per gli × +                    |                             |                                                                                           |   | -  | ø ×              |
|----------------------------------------------------------|-----------------------------|-------------------------------------------------------------------------------------------|---|----|------------------|
| ← → ♂ ⋒ 🛱 servizi1.isidata.net/SSDidatticheco/Allievi/Lo | ginAllieviRes.aspx          |                                                                                           |   | \$ | <b>O</b> :       |
| 88                                                       |                             |                                                                                           |   |    | utti i preferiti |
| Servizi per gli studenti - Isti<br>Benvenuto AAA PROVA   | tuti di Alta Cultura - CONS | ERVATORIO DI FROSINONE                                                                    |   |    |                  |
|                                                          | LOGIN STUDENTI IMMATR       | ICOLATI                                                                                   | 8 |    |                  |
|                                                          | Conservatorio               | Seleziona il Conservatorio 🗸                                                              |   |    |                  |
|                                                          | Codice                      |                                                                                           |   |    |                  |
|                                                          | Password                    |                                                                                           |   |    |                  |
|                                                          |                             | Accedi                                                                                    |   |    |                  |
|                                                          |                             | <b>entra con spid</b>                                                                     |   |    |                  |
|                                                          |                             | Credenziali di accesso smarrite:                                                          |   |    |                  |
|                                                          | Email                       | Seleziona il Conservatorio che frequenti e inserisci l'email usata per l'immatricolazione |   |    |                  |
|                                                          | Linai                       | Richiedi                                                                                  |   |    |                  |

| 📲 🔎 Cerca 🛛 O 🖽 🧮 🛱 🕋 🔗 🧕 🗖                                                                             | 📣 20°C Preval. nuvol. \land ঢ় 40) 10:20 🖏 |
|----------------------------------------------------------------------------------------------------|--------------------------------------------|
| 5) Cliccare su "Gestione dati principale"                                                               |                                            |
| ♥ SERIAZI ISIDATA - Servici per gl × +                                                                  | - o ×                                      |
| ← → O @ 🛱 servizi1.sislata.net/SSDidaticheco/Allievi/MainMenuRes.aspx                                   | ©¤ ☆ 👩 :                                   |
| 88                                                                                                    | 🗅 Tutti i preferiti                        |
| Servizi per gli studenti - Istituti di Alta Cultura - CONSERVATORIO DI FROSINONE<br>Benvenuto AAA PROVA | Logout                                     |
| MENU PRINCIPALE ALLIEVI IMMATRICOLATI                                                                   |                                            |
| Gestione Dati principale                                                                                |                                            |
| Sign Physics                                                                                            |                                            |
| Bilioteca Istituto                                                                                      |                                            |
| Cambio password                                                                                         |                                            |
| Comunicati                                                                                              |                                            |
| Gestione Aule/Spazi (in fase di test)                                                                   |                                            |

| 🗄 🔎 Cerca | o 🛱 🧮 🛱 💼 🧟 🔽 | 📥 20°C Preval. nuvol. ヘ 巨 di) 1024<br>- 売 di) 27/05/2025 - 売 |
|-----------|---------------|--------------------------------------------------------------|
|           |               |                                                              |

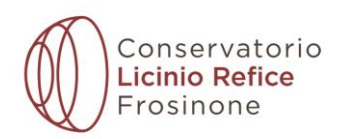

# 6) Cliccare su "Gestione esami - Esami"

| Servizi sudata.net/SSDd<br>Servizi per gli st<br>Benvenuto AAA                                                                                                    | udenti - Isti<br>PROVA                                                                                                    | nagraticaRes                                                                                                    | .aspx                                                                                                    |                                                  |                                                                                                    |                           |                                                                                                    |                                                                                                    |                                                                                                    |                                                                                                    |                                                                                                    |                                                |                                        |                        |                      |               | Ŷ                                                                                                    |                                                                                                   |
|----------------------------------------------------------------------------------------------------|----------------------------------------------------------------------------------------------------|----------------------------------------------------------------------------------------------------|----------------------------------------------------------------------------------------------------|--------------------------------------------------|----------------------------------------------------------------------------------------------------|---------------------------|----------------------------------------------------------------------------------------------------|----------------------------------------------------------------------------------------------------|----------------------------------------------------------------------------------------------------|----------------------------------------------------------------------------------------------------|----------------------------------------------------------------------------------------------------|------------------------------------------------|----------------------------------------|------------------------|----------------------|---------------|----------------------------------------------------------------------------------------------------|---------------------------------------------------------------------------------------------------|
| Servizi per gli st<br>Benvenuto AAA                                                                                                    | udenti - Isti<br>PROVA                                                                                                    |                                                                                                    |                                                                                                    |                                                  |                                                                                                    |                           |                                                                                                    |                                                                                                    |                                                                                                    |                                                                                                    |                                                                                                    |                                                |                                        |                        |                      |               | C 1                                                                                                    | Tutti                                                                                             |
| Servizi per gli sta<br>RVIZI ISIDATA                                                                                                    | udenti - Isti<br>PROVA                                                                                                    |                                                                                                    |                                                                                                    |                                                  |                                                                                                    |                           |                                                                                                    |                                                                                                    |                                                                                                    |                                                                                                    |                                                                                                    |                                                |                                        |                        |                      |               |                                                                                                    | - uto                                                                                             |
| NVIZI ISIDATA                                                                                                    |                                                                                                    | tuti di A                                                                                                    | lta Cu                                                                                                    | ltura - (                                        | CONSERVA                                                                                                    | torio di Fr               | osinoi                                                                                                    | NE                                                                                                    |                                                                                                    |                                                                                                    |                                                                                                    |                                                |                                        |                        |                      |               |                                                                                                    | L                                                                                                 |
|                                                                                                    |                                                                                                    |                                                                                                    |                                                                                                    |                                                  |                                                                                                    |                           |                                                                                                    |                                                                                                    |                                                                                                    |                                                                                                    |                                                                                                    |                                                |                                        |                        |                      |               |                                                                                                    |                                                                                                   |
|                                                                                                    |                                                                                                    |                                                                                                    |                                                                                                    |                                                  |                                                                                                    |                           | Men prec                                                                                                    | cedente Anagrafi                                                                                                    | ca 卮                                                                                                    | Gestione<br>esami                                                                                                    | × 00°                                                                                                    | Tasse                                          |                                        | Fascicolo              | st                   | ampe ~        | Ques                                                                                                    | tio                                                                                               |
| Note 🗄                                                                                                    |                                                                                                    |                                                                                                    |                                                                                                    |                                                  |                                                                                                    | Invi                      | ia richiesta                                                                                                    |                                                                                                    |                                                                                                    |                                                                                                    |                                                                                                    |                                                | A                                      | nnulla ႔ 🔅             |                      |               |                                                                                                    |                                                                                                   |
| In rosso campi diffe                                                                                                    | erenti tra dati origi                                                                                                    | nali e richie                                                                                                    | ste di moo                                                                                                    | lifica 📄                                         | In verde i dati                                                                                                    | registrati dall'Istituzio | ne. Per invia<br>valori <u>nei</u>                                                                                                    | are richiesta di modifica (<br><u>i campi abilitati</u> e cliccate                                                                                                    | dei dati, m<br>e su "Invia                                                                                                    | odificate i<br>richiesta"                                                                                                    | In g                                                                                                    | rigio eventuali campi no<br>Istituzione.       | n abilitati ir                         | n quanto <u>dati r</u> | non mod              | ficabili come | da impostaz                                                                                                    | io                                                                                                |
|                                                                                                    |                                                                                                    |                                                                                                    | C                                                                                                    | odice                                            |                                                                                                    |                           |                                                                                                    |                                                                                                    |                                                                                                    | 4711                                                                                                    | 4711                                                                                                    |                                                |                                        |                        |                      |               |                                                                                                    |                                                                                                   |
|                                                                                                    |                                                                                                    |                                                                                                    | Scuc                                                                                                    | ncola<br>ola di                                  |                                                                                                    |                           |                                                                                                    |                                                                                                    | ARPA (TI                                                                                                    | RIENNIO)                                                                                                    | ARPA (TR                                                                                                    | RIENNIO)                                       |                                        |                        |                      |               |                                                                                                    |                                                                                                   |
|                                                                                                    |                                                                                                    | De                                                                                                    | scrizione l                                                                                                    | unga                                             |                                                                                                    |                           | DIPLO                                                                                                    | MA ACCADEMICO DI 19                                                                                                    | • LIVELLO                                                                                                    | IN ARPA                                                                                                    | DIPLOMA                                                                                                    | ACCADEMICO DI 1º L                             | IVELLO IN                              | ARPA                   |                      |               |                                                                                                    |                                                                                                   |
|                                                                                                    |                                                                                                    |                                                                                                    | Cogr                                                                                                    | ome                                              |                                                                                                    |                           |                                                                                                    |                                                                                                    |                                                                                                    | AAA                                                                                                    | AAA                                                                                                    |                                                |                                        |                        |                      |               |                                                                                                    |                                                                                                   |
|                                                                                                    |                                                                                                    |                                                                                                    | N                                                                                                    | lome                                             |                                                                                                    |                           |                                                                                                    |                                                                                                    |                                                                                                    | PROVA                                                                                                    | PROVA                                                                                                    |                                                |                                        |                        |                      |               |                                                                                                    |                                                                                                   |
|                                                                                                    |                                                                                                    |                                                                                                    | TIPO CO                                                                                                    | RSO                                              |                                                                                                    |                           |                                                                                                    | TRIEF                                                                                                    | NNALE SU                                                                                                    | PERIORE                                                                                                    | TRIENNA                                                                                                    | LE SUPERIORE                                   |                                        |                        |                      |               |                                                                                                    |                                                                                                   |
|                                                                                                    |                                                                                                    |                                                                                                    | Debiti form                                                                                                    | ativi                                            |                                                                                                    |                           |                                                                                                    |                                                                                                    |                                                                                                    |                                                                                                    |                                                                                                    |                                                |                                        |                        |                      |               |                                                                                                    |                                                                                                   |
|                                                                                                    | Nazione di nas                                                                                                    | cita (sceglie                                                                                                    | erla o digit                                                                                                    | arla)                                            |                                                                                                    |                           |                                                                                                    |                                                                                                    |                                                                                                    | ITALIA                                                                                                    |                                                                                                    |                                                |                                        |                        |                      |               |                                                                                                    |                                                                                                   |
|                                                                                                    | In poss                                                                                                    | esso di nazi                                                                                                    | onalità Ita                                                                                                    | liana                                            |                                                                                                    |                           |                                                                                                    |                                                                                                    |                                                                                                    |                                                                                                    |                                                                                                    |                                                |                                        |                        |                      |               |                                                                                                    |                                                                                                   |
|                                                                                                    |                                                                                                    |                                                                                                    |                                                                                                    |                                                  |                                                                                                    | DATI GEOG                 | GRAFICI DI N                                                                                                    | NASCITA                                                                                                    |                                                                                                    |                                                                                                    |                                                                                                    |                                                |                                        |                        |                      |               |                                                                                                    |                                                                                                   |
|                                                                                                    |                                                                                                    |                                                                                                    | Reg                                                                                                    | lione                                            |                                                                                                    |                           |                                                                                                    |                                                                                                    |                                                                                                    | LAZIO                                                                                                    | LAZIO                                                                                                    |                                                |                                        |                        |                      |               |                                                                                                    |                                                                                                   |
|                                                                                                    |                                                                                                    |                                                                                                    | Prov                                                                                                    | incia                                            |                                                                                                    |                           |                                                                                                    |                                                                                                    | FR                                                                                                    | OSINONE                                                                                                    | FROSIN                                                                                                    | ONE                                            |                                        |                        |                      |               |                                                                                                    |                                                                                                   |
|                                                                                                    |                                                                                                    |                                                                                                    | Con                                                                                                    | nune                                             |                                                                                                    |                           |                                                                                                    |                                                                                                    | FR                                                                                                    | OSINONE                                                                                                    | FROSIN                                                                                                    | ONE                                            |                                        | ♥ FROSI                | NONE                 |               |                                                                                                    |                                                                                                   |
|                                                                                                    |                                                                                                    | Codice fi                                                                                                    | vata di na<br>scale (stur                                                                                                    | scita<br>lent)                                   |                                                                                                    |                           |                                                                                                    | FI                                                                                                    | 01<br>RI PPI 878                                                                                                    | 27D810K                                                                                                    | FRI PPI 8                                                                                                    | 790<br>7827D810K                               |                                        |                        |                      |               |                                                                                                    |                                                                                                   |
| ISI                                                                                                    |                                                                                                    | Co                                                                                                    | dice fiscal                                                                                                    | e (2)                                            |                                                                                                    |                           |                                                                                                    |                                                                                                    |                                                                                                    |                                                                                                    |                                                                                                    |                                                |                                        |                        |                      |               |                                                                                                    |                                                                                                   |
| dent Card                                                                                                    |                                                                                                    | Co                                                                                                    | dice fiscal                                                                                                    | e (3)                                            |                                                                                                    |                           |                                                                                                    |                                                                                                    |                                                                                                    |                                                                                                    |                                                                                                    |                                                |                                        |                        |                      |               |                                                                                                    |                                                                                                   |
| SERVIZI ISIDATA - Servizi per gli × +                                                                                                    |                                                                                                    |                                                                                                    |                                                                                                    | P11                                              |                                                                                                    | u0v0 /                    | A.A                                                                                                    | ." e cli                                                                                                    | cca                                                                                                    | ıre                                                                                                    | su                                                                                                    | OK                                             |                                        |                        |                      |               |                                                                                                    |                                                                                                   |
| ී බ ස servizi1.isidata.net/SSDid                                                                                                    | latticheco/Allievi/Er                                                                                                    | ami/Esami_t                                                                                                    | preveres.as                                                                                                    | <b>Р</b>                                         | IIC. IN                                                                                                    | uovo 1                    | A.A                                                                                                    | ." e cli                                                                                                    | cca                                                                                                    | ıre                                                                                                    | su                                                                                                    | OK                                             |                                        |                        |                      |               | -                                                                                                    |                                                                                                   |
| ල බ 😂 servizi1.isidata.net/SSDid                                                                                                    | latticheco/Allievi/E                                                                                                    | ami/Esami_t                                                                                                    | oreveres.asj                                                                                                    | pri<br>px                                        |                                                                                                    | 0000                      | A.A                                                                                                    | ." e cli                                                                                                    | cca                                                                                                    | ıre                                                                                                    | su                                                                                                    | OK                                             |                                        |                        |                      |               | -<br>*                                                                                                    | T                                                                                                 |
| C  C  Servizi per gli str<br>Benvenuto AAA                                                                                                    | atticheco/Allievi/Er<br>udenti - Isti<br>PROVA                                                                                                    | <sup>ami/Esami_t</sup><br>tuti di A                                                                                                    | oreveres.as                                                                                                    | pri<br>px                                        | CONSERVA                                                                                                    |                           | A.A                                                                                                    | NE                                                                                                    | cca                                                                                                    | ıre                                                                                                    | su                                                                                                    | OK                                             |                                        |                        |                      |               | -<br>*                                                                                                    | )                                                                                                 |
| C C Servizi per gli stu<br>Benvenuto AAA                                                                                                    | iatticheco/Allievi/Es<br>udenti - Isti<br>PROVA                                                                                                    | <sup>ami/Esami_E</sup>                                                                                                    | vreveres.as                                                                                                    | pri<br>Itura - (                                 | CONSERVA                                                                                                    | TORIO DI FR               | A.A<br>osinoi                                                                                                    | NE                                                                                                    | CCa                                                                                                    | ure<br>,⊜e                                                                                                    | su<br>estione                                                                                                    | OK<br>1055                                     | Controllo<br>Crediti                   | Fascico                | olo                  | Stampe ~      | -<br>*                                                                                                    |                                                                                                   |
| C R E servizi Luidaanet/SSDid                                                                                                    | atticheco/Allievi/Es<br>udenti - Isti<br>PROVA                                                                                                    | ami/Esami_t<br>tuti di A                                                                                                    | Anno deci                                                                                                    | Itura - (                                        |                                                                                                    |                           |                                                                                                    | NE                                                                                                    | CC2                                                                                                    | ore<br>Ore                                                                                                    | su<br>estione<br>ami                                                                                                    |                                                | Controllo<br>Crediti                   | Fascico                | olo                  | Stampe ~      | -<br>*                                                                                                    |                                                                                                   |
| C Q E servizi Laidaanet/SSDid                                                                                                    | latticheco/Allievi/Ea<br>udenti - Isti<br>PROVA                                                                                                    | ami/Esami_t<br>tuti di A<br>1: AA decr<br>2: a. Anno                                                                                                    | Anno dect                                                                                                    | tura - (<br>r., Corso<br>Liv, Pre<br>Acc.        |                                                                                                    |                           |                                                                                                    | NE                                                                                                    | CC2                                                                                                    | Gre<br>progr.                                                                                                    | su<br>estione<br>armi                                                                                                    | OK                                             | Controllo<br>Crediti                   | Fascico<br>Data esame  | olo (                | Stampe ~      | →<br>★<br>-<br>-<br>-<br>-<br>-<br>-<br>-<br>-<br>-<br>-<br>-<br>-<br>-                                                                                                    |                                                                                                   |
| C R Eservizi Laidaa.net/SSDid                                                                                                    | Latticheco/Alliev/Ea<br>udenti - Isti<br>PROVA                                                                                                    | ami/Esami_E<br>tuti di A<br>a: AA decr.<br>a acc. Anno                                                                                                    | Anno dect                                                                                                    | htura - (                                        | CONSERVA                                                                                                    |                           |                                                                                                    | NE                                                                                                    | CC2<br>Anagrafica                                                                                                    | ore<br>freq.<br>prog.                                                                                                    | su<br>estione ~                                                                                                    | OCENTE PROVA                                   | Controllo<br>Crediti<br>Voto<br>Laurea | Fascico Data esame     | olo Comm.            | Stampe ~      | -<br>*<br><br> |                                                                                                   |
| C Q E servizi Laidata.net/SSDid                                                                                                    | atticheco/Alliev/Ea<br>udenti - Isti<br>PROVA<br>\$1 Ordine grigli<br>Ann<br>↓ ↓ € € 2020                                                                                                    | ami/Esami_E<br>tuti di A<br>a: AA decr<br>a acc. Anno<br>v2025 1                                                                                                    | Anno deci<br>Anno<br>Prino<br>1                                                                                                    | px<br>Itura - (<br>r., Corso<br>Liv, Pre<br>Acc. | CONSERVA<br>Conserva<br>Come<br>Come<br>Assature<br>Come<br>Come<br>Come<br>Come<br>Come<br>Come<br>Come<br>Com                                                                                                    |                           |                                                                                                    | NE Ares Ares Ares                                                                                                    | CCC2<br>Anagrafice<br>Cre<br>diti<br>0<br>4                                                                                                    | Cre<br>freq.<br>progr.<br>0                                                                                                    | stione<br>ami<br>ore<br>freq.                                                                                            | OCK                                            | Controllo<br>Crediti<br>Voto<br>Laurea | Fascico Data esame     | olo Comm.            | Stampe ~      | -<br>*<br>C<br>AAcc. Esame 2024/2022 2024/2022                                                                                                    | T<br>T                                                                                            |
| C Q E servizi laidaanet/SSDid<br>Servizi per gli sti<br>Benvenuto AAA<br>2 ISIDATA<br>P<br>P<br>Q Q Q VOTI<br>rracioni su Esami<br>errici cesame sosterusto<br>gri Q                                                                                                    | atticheco/Alliev/Ea<br>udenti - Isti<br>PROVA<br>\${ Ordine ≠ripli<br>Ann<br>* 2 1 2 2 2 2 2 2 2 2 2 2 2 2 2 2 2 2 2                                                                                                    | ami/Esami_t<br>tuti di A<br>a (AA decr<br>a acc. Anno<br>v/2025 1<br>v/2025 1                                                                                                    | Anno decc<br>Princ.<br>1<br>1                                                                                                    | px<br>Itura - (<br>r., Corso<br>Liv, Pre<br>Acc. | CONSERVA<br>Conserva<br>Coarse<br>2 Ares (Tr<br>2 Ares (Tr<br>2 Coarses)<br>2 Ares (Tr<br>2 Coarses)<br>2 Ares (                                                                                                    |                           |                                                                                                    | NE Area Area Area Area Area Area                                                                                                    | Anagrafice<br>Cre<br>dil<br>0<br>2                                                                                                    | cre<br>ere<br>freg.<br>0<br>40<br>12                                                                                                    | su<br>estione ~<br>Ore<br>free.<br>0                                                                                     | OK<br>Tase                                     | Controllo<br>Crediti<br>Laurea         | <b>Fascice</b>         | N' Comm.             | Sessione      |                                                                                                    | 555                                                                                               |
| C Q E servizi laidaanet/SSDid<br>Servizi per gli stu<br>Benvenuto AAA<br>2 ISIDATA C V VIII<br>P<br>C Q Q Q Q Q Q Q Q Q Q Q Q Q Q Q Q Q Q Q                                                                                                    | iatticheco/Allev/Ea                                                                                                    | ami/Esami_t<br>tuti di A<br>a acc. Anno<br>v2025 1<br>v2025 1<br>v2025 1                                                                                                    | Anno decc<br>Anno decc<br>Anno<br>Princ.<br>1<br>1                                                                                                    | px<br>Itura - (<br>C. Corso<br>Liv, Pre<br>Acc.  | CONSERVA                                                                                                    |                           | OSINO<br>Voto<br>Esame                                                                                                    | . " e clis<br>NE<br>Menodente initial<br>Area<br>Arsuita formative all'area<br>Arsuita formative all'area<br>Arsuita formative all'area<br>Arsuita formative all'area                                                                                                    | Anagrafice<br>Cre<br>dt<br>2<br>2<br>3                                                                                                    | cre<br>cre<br>freg.<br>0<br>40<br>12                                                                                                    | su<br>estione ~<br>freq.<br>0<br>0                                                                                       | OK<br>Tass E                                   | Voto<br>Laurea                         | Data esame             | N° Comm.             | Sessione      | - ★                                                                                                    | )<br>T<br>S<br>S<br>S                                                                             |
| C Q E servizi Laidaanet/SSDid                                                                                                    | iatticheco/Allevy/Es<br>udenti - Isti<br>PROVA<br>일 Ordine 파티<br>우 같은 202<br>우 같은 202<br>우 같은 202<br>우 같은 202                                                                                                    | amit/Esami, F           tuti         di           amit/Esami, B           tuti         di           amit/Esami, B           tuti         di           amit/Esami, B           tuti         di           amit/Esami, B           tuti         di           amit/Esami, B           tuti         di           amit/Esami, B           amit/Esami, B           amit/Es                                                                                                    | Anno decc<br>Princ.<br>1<br>1<br>1<br>1<br>1                                                                                                    | pri ltura - (                                    | CONSERVA<br>Conserva<br>Exame<br>2 rockans<br>2 rockans<br>2                                                                                                    |                           | OSINO<br>Voto<br>Esame                                                                                                    | Construction     Construction     C | CC22                                                                                                    | Cre<br>prog.<br>0<br>40<br>12<br>9<br>9                                                                                                    | estione                                                                                                    | OCK                                            | Controllo<br>Grediti                   | Data esame             | N <sup>2</sup>       | Stampe ->     | ☆                                                                                                    | 5555                                                                                              |
| C R Eservizi Laidaa.net/SSDid                                                                                                    | atticheco/Allevy/Es<br>udenti - Isti<br>PROVA - Isti<br>PROVA - Isti<br>Ann<br>Ann<br>Ann<br>Ann<br>Ann<br>Ann<br>Ann<br>Ann<br>Ann<br>An                                                                                                    | ami/Esami_E           tutti di A           ex         A. decr           p acc.         Anno           v/2025         1           v/2025         1           v/2025         1           v/2025         1           v/2025         1           v/2025         1           v/2025         1                                                                                                    | Anno decc<br>Anno decc<br>1<br>1<br>1<br>1<br>1<br>1<br>1<br>1<br>1<br>1                                                                                                    | rx<br>Itura - (<br>Liv, Pre<br>Acc.              | CONSERVA<br>CONSERVA<br>Econo<br>Econo<br>Conserva<br>Conserva                                                                                   |                           | OSINO<br>Cosino<br>Cosino<br>Cos | Comparison of the control of the control of th | CC22                                                                                                    | 0<br>6<br>6<br>7<br>7<br>7<br>7<br>7<br>8<br>9<br>9<br>9<br>9<br>9<br>9<br>9<br>9                                                                                                    | ettione                                                                                                    | Docente/Ins.Prep.<br>Docente/Ins.Prep.         | Voto<br>Laurea                         | Data esame             | olo [                | Sessione      | ★           ★           ↓           ↓           ↓           ↓           ↓           ↓           ↓           ↓           ↓           ↓           ↓           ↓           ↓           ↓           ↓           ↓           ↓           ↓           ↓           ↓           ↓           ↓           ↓           ↓           ↓           ↓           ↓           ↓           ↓           ↓           ↓           ↓           ↓           ↓           ↓           ↓           ↓           ↓           ↓           ↓           ↓           ↓           ↓           ↓           ↓           ↓           ↓           ↓           ↓           ↓           ↓           ↓                                                                                                    | 555555555                                                                                         |
| C      C     C    C | atticheco/Allev/Es<br>udenti - Isti<br>PROVA - Isti<br>PROVA<br>↓ 1<br>↓ 2<br>↓ 2<br>↓ 2<br>↓ 2<br>↓ 2<br>↓ 2<br>↓ 2<br>↓ 2                                                                                                    | Image: Image:  | Anno decc<br>Anno decc<br>Princ.<br>1<br>1<br>1<br>1<br>1<br>1<br>1<br>1<br>1<br>1<br>1<br>1<br>1                                                                                                    | pr<br>Itura - (<br>C. Corso<br>Liv. Pre<br>Acc.  | CONSERVA<br>Conserva<br>Conserva<br>Con                                                                                  |                           | OSINO<br>(<br>Voto<br>Esame                                                                                                    | Construction     Construction     C | CC2<br>Cre<br>di<br>2<br>2<br>2<br>3<br>3<br>3<br>3<br>3<br>3<br>3<br>2<br>2                                                                                                    | Cre<br>prog.<br>0<br>40<br>12<br>9<br>9<br>9<br>9<br>9<br>9                                                                                                    | su<br>estione ~<br>Ore<br>free<br>0<br>0<br>0<br>0<br>0<br>0<br>0<br>0<br>0<br>0<br>0<br>0<br>0<br>0<br>0<br>0<br>0<br>0 | Docente/Ins.Prep.<br>Docente/Ins.Prep.         | Voto<br>Laurea                         | Data esame             | N' Comm.             | Sessione      | ↓         ↓         ↓         ↓         ↓         ↓         ↓         ↓         ↓         ↓         ↓         ↓         ↓         ↓         ↓         ↓         ↓         ↓         ↓         ↓         ↓         ↓         ↓         ↓         ↓         ↓         ↓         ↓         ↓         ↓         ↓         ↓         ↓         ↓         ↓         ↓         ↓         ↓         ↓         ↓         ↓         ↓         ↓         ↓         ↓         ↓         ↓         ↓         ↓         ↓         ↓         ↓         ↓         ↓         ↓         ↓         ↓         ↓         ↓         ↓         ↓         ↓         ↓         ↓         ↓         ↓         ↓         ↓         ↓         ↓         ↓         ↓         ↓         ↓         ↓         ↓         ↓         ↓         ↓         ↓         ↓         ↓         ↓         ↓         ↓         ↓         ↓         ↓         ↓         ↓         ↓         ↓         ↓         ↓         ↓         ↓         ↓         ↓         ↓         ↓         ↓         ↓         ↓         ↓         ↓         ↓         ↓                                                                                                            | 5<br>5<br>5<br>5                                                                                  |
| C      A     Servizi laidaa.net/SSDid     Servizi per gli sti Benvenuto AAA      Sibata      Servizi per gli sti Benvenuto AAA      Sorvizi per gli sti Benvenuto AAA      Sorvizi per gli sti Benvenuto Benvenuto Benven | udenti - Isti<br>PROVA           및 Ordine ''Fill<br>(1)           가 관람         200           가 관람         200                                                                                                    | Image: The second second sec | Anno decc<br>Anno decc<br>7<br>1<br>1<br>1<br>1<br>1<br>1<br>1<br>1<br>1<br>1                                                                                                    | px                                               | CONSERVA<br>Conservation<br>Coarrier<br>Carrier<br>Carrier |                           | COSINOI<br>COSINOI<br>Voto<br>Earre                                                                                                    | Compare and a second second seco | CC2<br>Anagrafica<br>Cret<br>dil<br>2<br>2<br>2<br>3<br>3<br>3<br>3<br>3<br>3<br>3<br>3<br>3<br>3<br>3<br>3<br>3<br>3<br>3<br>3                                                                                                    | Cree<br>prog.<br>0<br>40<br>12<br>9<br>9<br>9<br>9<br>9<br>9<br>10<br>11                                                                                                    | su<br>estione v<br>free,<br>0<br>0<br>0<br>0<br>0<br>0<br>0<br>0<br>0<br>0<br>0<br>0<br>0<br>0<br>0<br>0<br>0<br>0       | OCK                                            | Controllo<br>Grediti                   | Data esame             | N' Comm.             | Bessione      |                                                                                                    | 5<br>5<br>5<br>5<br>5<br>5                                                                        |
| C      C      Servizi Laidaanet/SSDid     Servizi per gli str Benvenuto AAAA      Servizi per gli str Benvenuto AAAA      Vori      rrazioni su Esami      rradicasme sostenuto     Î     france esame sostenuto     Î     france esame sostenuto     Î     france esame sostenuto     Î     france esame sostenuto     Î     france esame sostenuto     Î     france esame sostenuto     Î     france esame sostenuto     Î     france esame sostenuto     Î     france esame sostenuto     Î     france esame sostenuto     Î     france esame sostenuto     Î     france esame sostenuto     Î     france esame sostenuto     Î     france esame sostenuto     france esame sostenuto | atticheco/Allew/Est<br>PROVA<br>31 Ordine ''Flat<br>2000<br>2 호 환 2000<br>2 호 환 2000<br>2 호 환 2000<br>2 호 환 2000<br>2 호 환 2000<br>2 호 환 2000<br>2 호 환 2000<br>2 호 환 2000<br>2 호 환 2000                                                                                                    | Image: Image:  | Anno decc<br>Anno decc<br>7<br>1<br>1<br>1<br>1<br>1<br>1<br>1<br>1<br>1<br>1                                                                                                    | pr<br>itura - t<br>c. Conso<br>Lik, Pre<br>Acc.  | CONSERVA                                                                                                    |                           | COSINO<br>COSINO<br>COSINO<br>COSINO                                                                                                    | Construction     Construction     C | CC2<br>Anagrafica<br>Cre<br>del<br>2<br>2<br>2<br>2<br>3<br>3<br>3<br>3<br>3<br>3<br>3<br>3<br>3<br>3<br>3<br>3<br>3<br>3<br>3                                                                                                    | Cre<br>Freq.<br>0<br>40<br>12<br>20<br>13                                                                                                    | su<br>estione v<br>free,<br>0<br>0<br>0<br>0<br>0<br>0<br>0<br>0<br>0<br>0<br>0<br>0<br>0<br>0<br>0<br>0<br>0<br>0       | OCENTE PROVA                                   | Controllo<br>Grediti                   | Pascico                | N <sup>4</sup> Comm. | Sesione       | ←<br>★<br>↓<br>↓<br>↓<br>↓<br>↓<br>↓<br>↓<br>↓<br>↓<br>↓<br>↓<br>↓<br>↓                                                                                                    | 5 5 5 5 5 5 5 5 5 5                                                                               |
| C  C  Servizi Laidaa.net/SSDd                                                                                                    | Latticheco/Allevi/Est<br>PROVA           및 Ordine ''File<br>PROVA           및 Ordine ''File<br>PROVA           I ('File PROVA           I ('File PROVA           I ('File PROVA           I ('File PROVA           I ('File PROVA           I ('File PROVA           I ('File PROVA           I ('File PROVA           I ('File PROVA           I ('File PROVA           I ('File PROVA           I ('FilePROVA           I ('File PRO | Image: Image:  | Anno dece<br>Anno dece<br>Anno<br>1<br>1<br>1<br>1<br>1<br>1<br>1<br>1<br>1<br>1<br>1<br>1<br>1<br>1<br>1<br>1<br>1<br>1                                                                                                    | ри                                               |                                                                                                    |                           |                                                                                                    | Compare the second second | CC2<br>Ansgrafica<br>di<br>di<br>di<br>di<br>di<br>di<br>di<br>di<br>di<br>di<br>di<br>di<br>di                                                                                                    | Cree<br>Cree<br>Cree | su<br>estione v<br>freq.<br>0<br>0<br>0<br>0<br>0<br>0<br>0<br>0<br>0<br>0<br>0<br>0<br>0<br>0<br>0<br>0<br>0<br>0<br>0  | OCENTE PROVA                                   | Controllo<br>Crestrollo<br>Laurea      | Data esame             | N <sup>*</sup> Comm. | Sessione      | ←<br>★<br>↓<br>↓<br>↓<br>↓<br>↓<br>↓<br>↓<br>↓<br>↓<br>↓<br>↓<br>↓<br>↓                                                                                                    | 5<br>5<br>5<br>5<br>5<br>5<br>5<br>5                                                              |
| C  C  Servizi per gli sti<br>Benvenuto AAAA  Servizi per gli sti<br>Benvenuto AAAA  P C  C  C  C  C  C  C  C  C  C  C  C  C                                                                                                    | udenti - Isti<br>PROVA           및 Ordine ''File<br>(1)           2 전점           2 전점                                                                                                    | Image: Image:  | Anno decc<br>Anno decc<br>Princ.<br>1<br>1<br>1<br>1<br>1<br>1<br>1<br>1<br>1<br>1<br>1<br>1<br>1<br>1<br>1<br>1<br>1<br>1<br>1                                                                                                    | рх                                               |                                                                                                    |                           |                                                                                                    | Y     e clin     we     we     w | CC2<br>Ansprafica<br>di<br>di<br>di<br>di<br>di<br>di<br>di<br>di<br>di<br>di<br>di<br>di<br>di                                                                                                    | Cree,<br>prog.<br>0<br>40<br>12<br>9<br>9<br>9<br>0<br>10<br>0<br>10<br>0<br>10<br>0<br>10<br>0<br>10<br>0<br>10                                                                                                    | SU<br>estione -<br>free,<br>0<br>0<br>0<br>0<br>0<br>0<br>0<br>0<br>0<br>0<br>0<br>0<br>0                                | OCENTE PROVA<br>DOCENTE PROVA<br>DOCENTE PROVA | Vote<br>Laures                         | Data esame             | Olo Comm.            | Sessione      | ←<br>★<br>↓<br>↓<br>↓<br>↓<br>↓<br>↓<br>↓<br>↓<br>↓<br>↓<br>↓<br>↓<br>↓                                                                                                    |                                                                                                   |
| C      A     Servizi per gli sti<br>Benvenuto AAA     Servizi per gli sti<br>Benvenuto AAAA     Servizi per gli sti<br>Benvenuto AAAA     Servizi per gli sti<br>Benvenuto AAAAAAAAAAAAAAAAAAAAAAAAAAAAAAAAAAAA                                                                                                    | Latticheco/Allew/Est           udenti - Isti<br>PROVA           및 Ordine ''File<br>(2000)           / 그 근 든           / 그 근 든                                                                                                    | Image: Image:  | Anno decc Anno decc Anno | рх                                               | CONSERVA<br>CONSERVA<br>Conservation<br>Conservation                                                                                                    |                           | Voto<br>Esamo                                                                                                    | Control of the second second sec | CC2<br>Credition<br>Credition<br>Cr | Cree,<br>prog.<br>0<br>6<br>7<br>7<br>7<br>8<br>7<br>8<br>7<br>8<br>7<br>8<br>7<br>8<br>7<br>8<br>7<br>8<br>7<br>8<br>7                                                                                                    | SU<br>estione v<br>free,<br>0<br>0<br>0<br>0<br>0<br>0<br>0<br>0<br>0<br>0<br>0<br>0<br>0                                | OCENTE PROVA<br>DOCENTE PROVA<br>DOCENTE PROVA | Vote<br>Laures                         | Data esame             | Comm.                | Sessone       |                                                                                                    | Tu<br>5<br>5<br>5<br>5<br>5<br>5<br>5<br>5<br>5<br>5<br>5<br>5<br>5<br>5<br>5<br>5<br>5<br>5<br>5 |

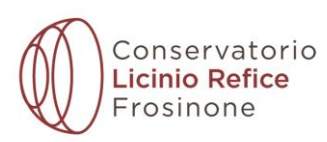

# **SEZIONE "TASSE"**

## NOTA BENE: prima di generare il bollettino per il versamento del contributo didattico è necessario calcolare l'importo del contributo utilizzando il file excel disponibile sul sito del Conservatorio:

<u>Calcolatore studenti italiani (scaricare il file- per il funzionamento del calcolatore attivare la macro)</u> <u>Calcolatore studenti stranieri (scaricare il file - per il funzionamento del calcolatore attivare la macro)</u>

#### Cliccare la voce "TASSE"

| SERVIZI ISIDATA - Servizi per gli × +                  |                       |               |           |             |         |          |                                                                                                    |          |                                                      |            |         |            |                   |                      |            |         |              | - 6        | 3 ×            |
|--------------------------------------------------------|-----------------------|---------------|-----------|-------------|---------|----------|----------------------------------------------------------------------------------------------------|----------|------------------------------------------------------|------------|---------|------------|-------------------|----------------------|------------|---------|--------------|------------|----------------|
| ← → C බ 🕾 servizi1.isidata.net/SS                      | Didatticheco/Alli     | ievi/Esami/E  | sami_b    | reveres.asp | DX      |          |                                                                                                    |          |                                                      |            |         |            |                   |                      |            |         |              | ☆          | <b>o</b> :     |
|                                                        |                       |               |           |             |         |          |                                                                                                    |          |                                                      |            |         |            |                   |                      |            |         |              | Tuti       | ti i preferiti |
| Servizi per gli a<br>Benvenuto AA                      | studenti -<br>A PROVA | Istituti      | di A      | lta Cul     | itura - | CONS     | ERVATORIO DI FR                                                                                                    | osino    | NE                                                   |            |         |            |                   |                      |            |         |              |            | Logout         |
|                                                        |                       |               |           |             |         |          |                                                                                                    |          | Menu<br>precedente                                   | Anagrafica |         | iesti ne 🗸 | Tasse             | castrollo<br>Crediti | Fascico    | olo 📄   | Stampe 🗸     | Cues       | stionari 🗸     |
| A                                                      |                       |               |           |             |         |          |                                                                                                    |          |                                                      |            | 00 -    |            |                   |                      |            | 1=5     |              |            |                |
| ✓ Help                                                 | V Ordine              | griglia: A.A  | A. decr., | Anno decr.  | , Corso | Con      | ~                                                                                                    | Voto     |                                                      | Cre        | Ore     | Ore        |                   | Voto                 |            | N'      |              | A Acc.     |                |
| 🤨 🗾 🚞 🕐                                                |                       | Anno acc.     | Anno      | Princ.      | Acc.    | Esame    | Scuola\Corso                                                                                                    | Esame    | Area                                                 | diti       | progr.  | freq.      | Docente/Ins.Prep. | Laurea               | Data esame | Comm.   | Sessione     | Esame      |                |
| <ul> <li>Operazioni su Esami</li> </ul>                | /88                   | 2024/2025     | 1         | 1           |         |          | ARPA (TRIENNIO)<br>FONDAMENTI DI                                                                                           |          |                                                      | 0          | 0       |            | DOCENTE PROVA     |                      |            |         |              | 2024/2025  |                |
| Inserisci esame sostenuto                              | / = =                 | 2024/2025     | -         | 1           |         | <b>~</b> | COMPOSIZIONE(TRIENNIO)<br>FONDAMENTI DI STORIA E                                                                           |          | Attivita formative di base                           | 4          | 40      | U          |                   |                      |            |         |              | 2024/2025  |                |
| Inserisci nuovo corso                                  | 28E                   | 2024/2025     | 1         | 1           |         |          | TECNOLOGIA DELLO STRUMENTO -<br>STORIA DELLO STRUMENTO E<br>LABORATORIO DI ACCORDATURA E<br>MANUTENZIONE (ARPA - TRIENNIO) |          | Attività formative affini od<br>integrative          | 2          | 12      | 0          |                   |                      |            |         |              | 2024/2025  | $\odot$        |
| Iscrivi corso princ. A.A. corrente                     | 28E                   | 2024/2025     | 1         | 1           |         |          | IMPROVVISAZIONE ALLO<br>STRUMENTO (ARPA - TRIENNIO)                                                                        |          | Attività formative affini od<br>integrative          | 3          | 9       | 0          |                   |                      |            |         |              | 2024/2025  | $\odot$        |
| Iscrivi corso princ. nuovo A.A.                        | 285                   | 2024/2025     | 1         | 1           |         |          | LETTERATURA DELLO STRUMENTO<br>- ARPA A LAVETTE, ELEMENTI DI<br>BASE E DEPETTORIO COMUNICA                                 |          | Attività formative affini od                         | 3          | 9       | 0          |                   |                      |            |         |              | 2024/2025  | $\odot$        |
| ✓ Stampe su esami                                      |                       |               |           |             |         |          | ARPA - TRIENNIO)                                                                                                    |          | integrative                                          |            |         |            |                   |                      |            |         |              |            |                |
| Domanda iscrizione ai corsi                            | / 8 E                 | 2024/2025     | 1         | 1           |         |          | PASSI ORCHESTRALI E<br>REPERTORIO D'ORCHESTRA (ARPA -<br>TRIENNIO)                                                         |          | Attività formative<br>caratterizzanti                | 3          | 9       | 0          |                   |                      |            |         |              | 2024/2025  | $\sim$         |
| Domanda prenotazioni esami                             | 28E                   | 2024/2025     | 1         | 1           |         |          | LETTURA CANTATA, INTONAZIONE<br>E RITMICA (TRIENNIO)                                                                       |          | Attività formative di base                           | 2          | 20      | 0          |                   |                      |            |         |              | 2024/2025  | $\odot$        |
|                                                        | 28B                   | 2024/2025     | 1         | 1           |         |          | LINGUA STRANIERA COMUNITARIA<br>(TRIENNO)                                                                                  |          | Attività formative relative<br>alla lingua straniera | 3          | 18      | 0          |                   |                      |            |         |              | 2024/2025  | $\odot$        |
|                                                        | / 8 B                 | 2024/2025     | 1         | 1           |         |          | MATERIA A SCELTA                                                                                                    |          | Attività formative a scelta<br>dello studente        | 6          | 0       | 0          | DOCENTE PROVA     |                      |            |         |              | 2024/2025  | •              |
|                                                        | 28E                   | 2024/2025     | 1         | 1           |         |          | MUSICA D'INSIEME CORALE E<br>REPERTORIO CORALE (TRIENNIO)                                                                  |          | Attività formative di base                           | 4          | 24      | 0          |                   |                      |            |         |              | 2024/2025  | $\odot$        |
|                                                        | 28E                   | 2024/2025     | 1         | 1           |         |          | ORCHESTRA E REPERTORIO<br>ORCHESTRALE (TRIENNIO)                                                                           |          | Attività formative<br>caratterizzanti                | 2          | 30      | 0          |                   |                      |            |         |              | 2024/2025  | $\odot$        |
|                                                        | 28E                   | 2024/2025     | 1         | 1           |         |          | PEDAGOGIA MUSICALE (BIENNIO)                                                                                               |          | Attività formative<br>caratterizzanti                | 6          | 30      |            |                   |                      |            | 1 AI    | UTUNNALE     | 2024/2025  | <u> </u>       |
| ✓                                                      | Didatticheco/Alli     | ievi/Tasse/Ta | asseres   | .aspx       |         |          |                                                                                                    |          |                                                      |            |         |            |                   |                      |            |         |              | - 6        | 5 ×            |
| Servizi per gli s<br>Servizi per gli s<br>Benvenuto AA | studenti -<br>A PROVA | Istituti      | di A      | lta Cul     | itura - | CONS     | ERVATORIO DI FR                                                                                                    | OSINC    | NE                                                   |            |         | estione    |                   | Controllo            | <b>-</b>   |         |              |            | Logout         |
|                                                        |                       |               |           |             |         |          |                                                                                                    |          | frecedente                                           | Anagrafic  | a 100 e | sami       |                   | Crediti              | Fascico    | 6 🔡     | Stampe ~     | L= Ques    | stionari ~     |
| ~ Help                                                 |                       | Tipo          | o tassa   | versa       | amento  | versame  | nto versamento N. Ver                                                                                                    | rsamento | Tipo esonero<br>No data to display                   | A/J        | A:      | ISEE/U 🚯   | Importo I         | mporto               | C.C.\lba   | n       | Data incasso | Mandato    |                |
| i i <mark>i</mark> 🕶 📾 😴                               |                       |               |           |             |         |          |                                                                                                    |          |                                                      |            |         |            |                   |                      |            |         |              |            |                |
| <ul> <li>Operazioni su Tasse</li> </ul>                |                       |               |           |             |         |          |                                                                                                    |          |                                                      |            |         |            |                   |                      |            |         |              |            |                |
| + Genera PagoPA                                        |                       |               |           |             |         |          |                                                                                                    |          |                                                      |            |         |            |                   |                      |            |         |              |            |                |
| + Nuova tassa                                          |                       |               |           |             |         |          |                                                                                                    |          |                                                      |            |         |            |                   |                      |            |         |              |            |                |
| Stato pagamenti PagoPA                                 |                       |               |           |             |         |          |                                                                                                    |          |                                                      |            |         |            |                   |                      |            |         |              |            |                |
|                                                        | <                     |               |           |             |         |          |                                                                                                    |          |                                                      |            |         |            |                   |                      |            |         |              |            |                |
|                                                        |                       |               |           |             |         |          |                                                                                                    |          |                                                      |            |         |            |                   |                      |            |         |              |            |                |
|                                                        |                       | H+            | _         |             |         |          | -                                                                                                    |          |                                                      |            |         |            |                   |                      | Dormana    | nincarn | F            | cta) 10:40 | •              |

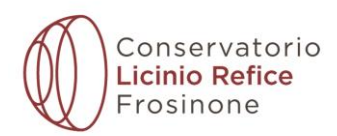

#### Selezionare dal menu a tendina TIPO TASSA il nome della tassa e cliccare su "Inserisci"

| SERVIZI ISIDATA - Servizi per gli X +                                                                                                    |                                                                                                    | - o ×                                             |
|----------------------------------------------------------------------------------------------------|----------------------------------------------------------------------------------------------------|---------------------------------------------------|
| ← → ♂ @ 😫 servizi1.isidata.net/SSDidatticheco/Allievi/Tass                                                                                                    | e/Tasseres1.aspx                                                                                                    | ☆ (0) :                                           |
| 80                                                                                                    |                                                                                                    | 🗅 Tutti i preferiti                               |
| Servizi per gli studenti - Istitu<br>Benvenuto AAA PROVA                                                                                                    | uti di Alta Cultura - CONSERVATORIO DI FROSINONE                                                                                                    | Logout                                            |
|                                                                                                    | RICHIESTA INSERIMENTO NUOVA TASSA                                                                                                    | Controllo Fascicolo Stampe - Questionari -        |
| Heip     Percent su Tasse     Coperazioni su Tasse     Coperazioni | Anno Accademico 2025/2026<br>Tipo tasa<br>Tipo econero<br>Insporto ISEE<br>Percentuale su importo %<br>Massimo importo<br>Data veramento<br>C.C.P./C.C.B.<br>Importo veramento<br>C.C.P./C.C.B.<br>Importo scansione del bollettino- MAX 10H8<br>Sogitife Nessami Reselacionati<br>(N.B.: solo file di tipo immagine JPG, JPEC, PEC, PEC, PEC, PEC, PEC, PEC, PEC, | Massimo<br>Inperto                                |
| Cerca O H                                                                                                    | a a 2 0 1                                                                                                    | 💽 Dormono, giocano, p ヘ 足 印 10-40<br>27/05/2025 🖣 |

Per l'imposta di bollo di € 16 selezionare dal menu a tendina la voce "IMPOSTA DI BOLLO ISCRIZIONI"
Per il versamento della prima rata o del contributo unico selezionare le voci CONTR. TRIENNIO o CONTR. BIENNIO

## Cliccare la voce "+ Genera PagPa"

| SERVIZI ISIDATA - Servizi per gi 🗙                                                                         | +              |                   |                                |                    |                       |                        |               |              |           |               |                     |                    |                |              | - 0                | ×     |
|----------------------------------------------------------------------------------------------------|----------------|-------------------|--------------------------------|--------------------|-----------------------|------------------------|---------------|--------------|-----------|---------------|---------------------|--------------------|----------------|--------------|--------------------|-------|
| ← → ♂ ⋒ 🕏 servizi1.isida                                                                                   | ata.net/SSDida | tticheco/Allievi, | /Tasse/Tasseres1.as            | рх                 |                       |                        |               |              |           |               |                     |                    |                |              | ☆ ± ⓒ              | :     |
| 88                                                                                                    |                |                   |                                |                    |                       |                        |               |              |           |               |                     |                    |                |              | Tutti i pref       | eriti |
| V V SUBJUSIALA-Service yr K +                                                                              |                | out               |                                |                    |                       |                        |               |              |           |               |                     |                    |                |              |                    |       |
|                                                                                                    |                |                   |                                |                    |                       |                        |               |              | Item      | i Item Item ~ | Co Tasse            | ontrollo Crediti   | Fascicolo      | Stampe ~     | Questiona          | ri 🗸  |
| as their                                                                                                   |                |                   | Tipo tassa                     | Data<br>versamento | Importo<br>versamento | Scadenza<br>versamento | N. Versamento | Tipo esonero | A/A:      | ISEE/U 🚯      | Perc. su<br>Importo | Massimo<br>Importo | C.C.\lban      | Data incasso | Impegno<br>Mandato |       |
|                                                                                                    | <b>/x</b>      | 0                 | IMPOSTA DI BOLLO<br>ISCRIZIONI |                    | 16                    | 25/07/2024             |               |              | 2025/2026 |               |                     |                    |                |              | ^                  |       |
| Operationi su Tasse     Genera PagoPA     Nuova tass     Stato pagamenti PagoPA     Stato pagamenti PagoPA |                |                   |                                |                    |                       |                        |               |              |           |               |                     |                    |                |              | 1101               |       |
| Cerca                                                                                                    |                | 0                 | H 📕 🧯                          | i 🖻 🕻              | 2 9                   | 1                      |               |              |           |               |                     |                    | 21°C Pioggia I | iggera 스 惊   | (11) 27/05/2025    | 1     |

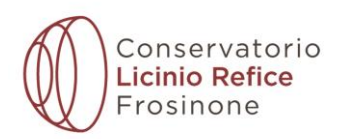

Cliccare, per ogni tassa/contributo sul simbolo □, poi cliccare la voce "crea bollett. per questa tassa" e infine la voce

| V 🛇 SERVIZI ISIDATA - Servizi pregi X +                                                                 | - a ×                                   |
|----------------------------------------------------------------------------------------------------|-----------------------------------------|
| ← → ♂ Q a <sup>±</sup> <sub>2</sub> servizi1.siddma.net/SSDidaticheco/Allievi/Issse/Issseres1.aspx      | ☆ 초 💿 :                                 |
| 8                                                                                                    | 🗅 Tutti i preferiti                     |
| Servizi per gli studenti - Istituti di Alta Cultura - CONSERVATORIO DI FROSINONE<br>Benvenuto AAA PROVA | Logoot                                  |
| Generatione PagePA                                                                                      | Fascicolo Fascicolo Questionari ~       |
| • Help       • • • • • • • • • • • • • • • • • • •                                                      | C.C.Viban Data Incesso Proprio          |
| 💶 🔎 Cerca 💫 🖸 🗮 💼 💼 😰 👰 💆                                                                               | 🐟 21*C Pioggia leggera 🧄 🖫 4(i) 11:02 🍕 |

Il sistema genera il pdf del bollettino scaricabile dalla sezione download del pc e dall'icona PDF accanto alla voce della tassa (non cliccare la voce "PAGA")

| SERVIZI ISIDAIA - Servizi per gli × +                                             |                             |                 |            |               |              |           |               |          |                   |                 |              | - 0                |
|-----------------------------------------------------------------------------------|-----------------------------|-----------------|------------|---------------|--------------|-----------|---------------|----------|-------------------|-----------------|--------------|--------------------|
| → ♂ @ 😫 servizi1.isidata.net/SSDidatticheco/A                                     | llievi/Tasse/Tasseres1.aspx |                 |            |               |              |           |               |          |                   |                 |              | ☆ ± 0              |
|                                                                                   |                             |                 |            |               |              |           |               |          |                   |                 |              | Tutti i pre        |
| Servizi per gli studenti<br>Benvenuto AAA PROVA                                   | - Istituti di Alta Cu<br>A  | ultura - CONSER | VATORIO I  | DI FROSINON   | IE           |           |               |          |                   |                 |              | C Lo               |
| SERVIZI ISIDAIA                                                                   |                             |                 |            |               |              |           |               |          |                   |                 |              |                    |
|                                                                                   |                             |                 |            |               |              | Iter      | n item item 🗸 | Tasse C  | controllo Crediti | Fascicolo       | Stampe ~     | Questiona          |
|                                                                                   | Tipo tassa vers             | Data Importo    | Scadenza   | N. Versamento | Tipo esonero | A/A:      | ISEE/U 🚯      | Perc. su | Massimo           | C.C.\Jban       | Data incasso | Impegno<br>Mandato |
| Help                                                                              | IMPOSTA DI BOLLO            | 16              | 25/07/2024 |               |              | 2025/2026 |               | importo  | iniporto          |                 |              | *                  |
| + Genera PagoPA  + Nuova tassa   Stoto pagamenti PagoPA   Conca    Conca    Conca |                             |                 |            |               |              |           |               |          |                   | A 21°C. Possial | lessera ^ E  | 1 de 1147          |

Stampare il bollettino ed effettuare il versamento. Le attestazioni di versamento dell'imposta di bollo e del contributo didattico non devono essere allegate in isidata.

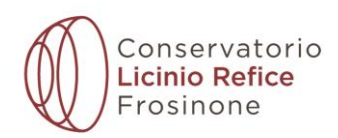

# COME ALLEGARE LE ATTESTAZIONI DI VERSAMENTO DELLA TASSA REGIONALE E DELLA TASSA SA DI FREQUENZA

#### Cliccare "+ Nuova tassa"

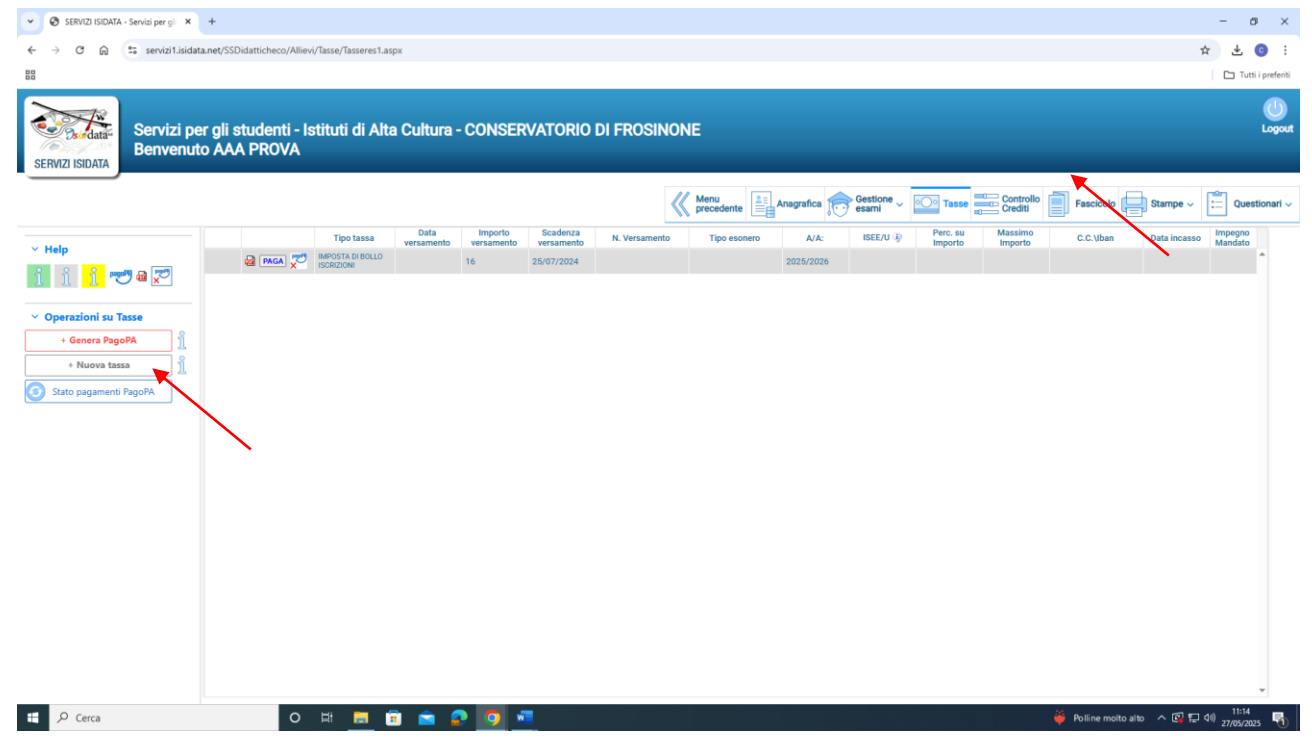

Selezionare dal menu a tendina TIPO TASSA il nome della tassa e cliccare su "Inserisci" Indicare la data del versamento e cliccare il tasto SCEGLI FILE. Inserire il file corretto attestante il versamento eseguito e cliccare su INSERISCI. L'operazione deve essere effettuata per entrambe le tasse.

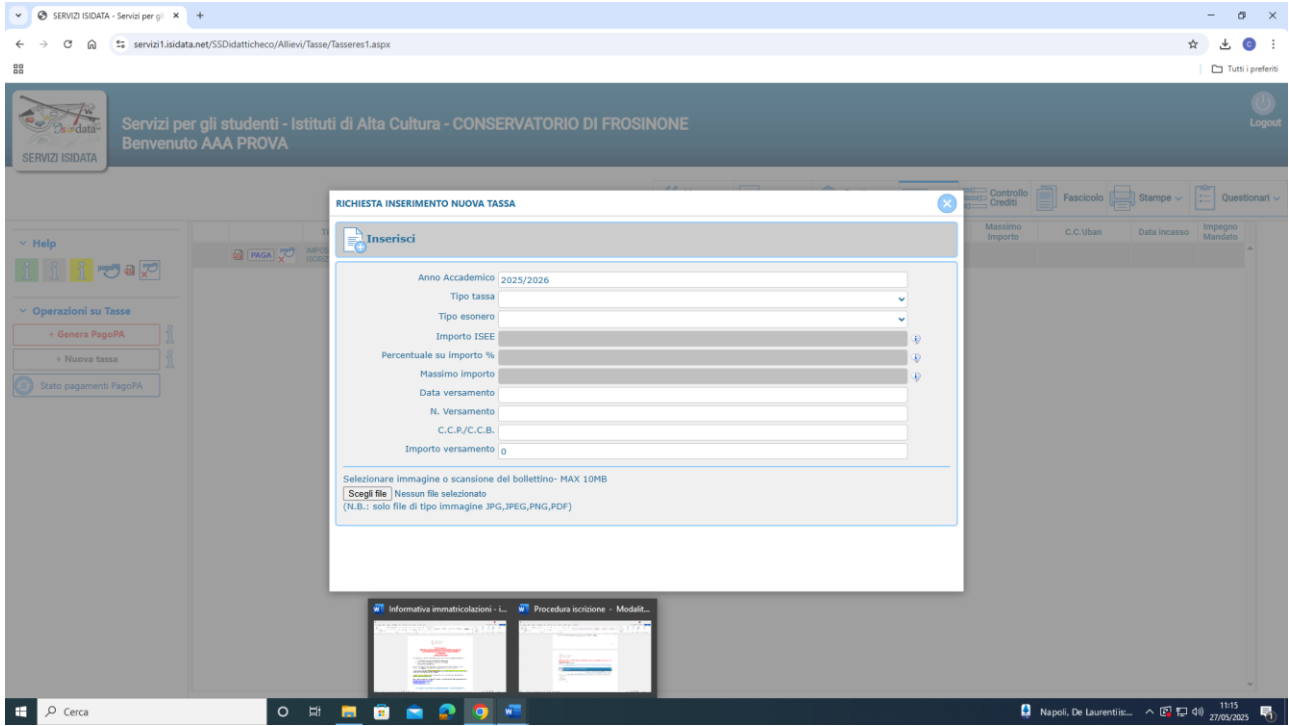

- Per la tassa regionale di € 140 selezionare dal menu a tendina la voce "TASSA REG. LAZIODISU"

- Per la tassa di frequenza di € 21.43 selezionare la voce FREQUENZA

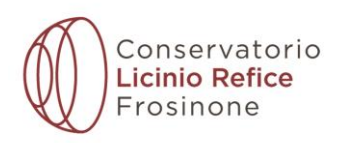

# **SEZIONE "FASCICOLO"**

# Allegare: piano degli studi e ISEE Università valido a tutto il 31/12/2025

#### Cliccare la voce FASCICOLO

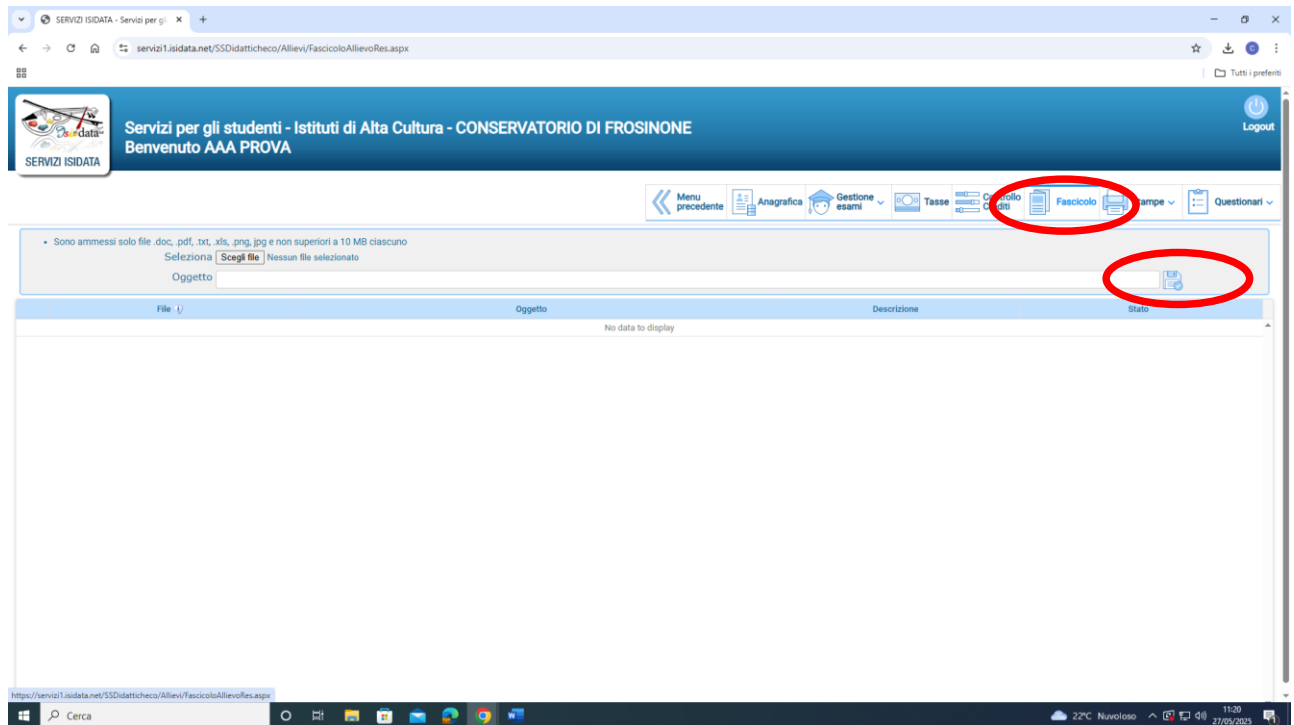

**NOTA BENE:** per allegare i documenti cliccare sulla voce "SCEGLI FILE" e selezionare dal proprio computer il documento richiesto da allegare. Dopo aver allegato il documento **compilare il campo "oggetto" (Obbligatorio)** indicando il tipo di documento inserito (ad esempio: carta di identità) e premere il simbolo del dischetto. **Ripetere l'operazione per tutti i documenti da inserire.** <u>Non allegare le atte-</u> <u>stazioni di versamento in questa sezione.</u>